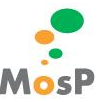

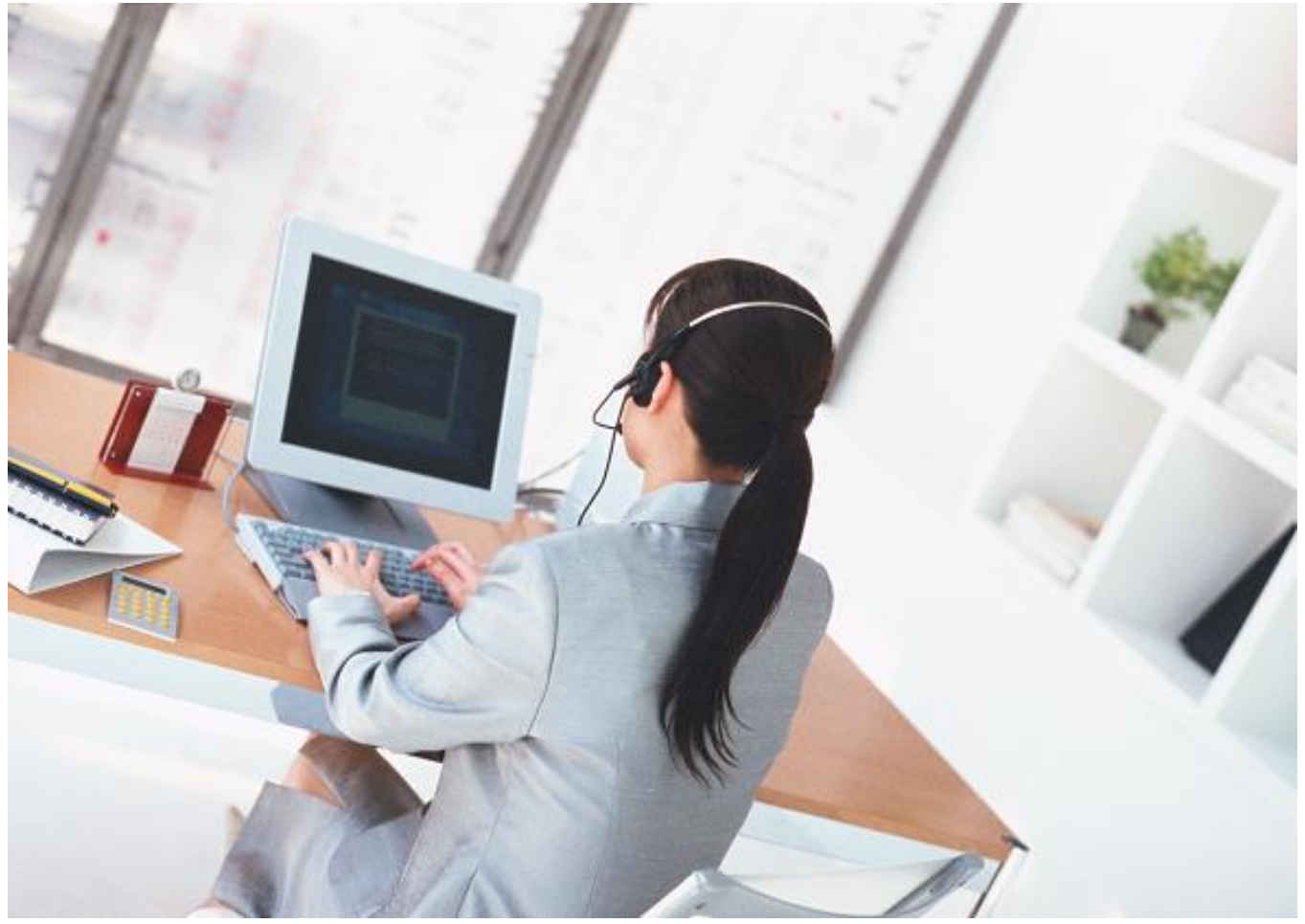

# MosP インストール参考手順 Ver4

2020/5/7

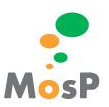

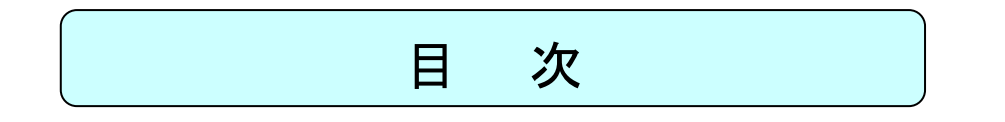

| 1. | MOSP VERSION4 の環境      | 3 |
|----|------------------------|---|
| 2. | サーパ環境インストール            | 3 |
| 3. | 以前の MOSP のデータを引き継ぎたい場合 | 7 |

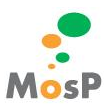

### 1. MosP Version4 の環境

- サーバ環境
  - ➢ OS CentOS 7.7
  - DB PostgreSQL 9.2.X
  - アプリケーションサーバ Apache 2.4.X Tomcat 7.0.X
  - Java openjdk 1.8.X
- クライアント環境
  - > OS Microsoft Windows 8 / 10
  - > ブラウザ FireFox 最新版 Microsoft Internet Explorer 11
  - ▶ 付帯ツール PDF

## 2. <u>サーバ環境インストール</u>

• CentOS7.5 インストール

今回はネットワーク越しにインストールするため、インターネットへ接続できる環境が必須

- http://www.centos.org/からCentOS-7-x86\_64-NetInstall-xxxx.isoをダウンロード
- ➤ CD より起動
- ▶ Install CentOS7 を選択しインストール用サービスを起動
- ▶ 日本語 Japanese を選択
- ▶ 続行 ボタンをクリックしインストールの概要画面を表示
- ▶ 日付と時刻 アジア/東京
- ▶ キーボード デフォルト(上記手順で日本語を選択済み)
- ▶ 言語サポート デフォルト(上記手順で日本語を選択済み)
- ▶ ネットワークとホスト名 オン
- ▶ インストールソース
  - ♦ http://ftp.riken.jp/Linux/centos/7/os/x86\_64
- >> ソフトウェアの選択 サーバー(GUI 使用)
- ▶ インストール先 デフォルト
- ▶ インストールの開始 ボタンをクリック
- ➢ root パスワード passmosp を設定
- ▶ ユーザの作成 ユーザ usermosp パスワード passmosp を設定
- ▶ インストール後メディアを取り出さずに 再起動 ボタンをクリック
- ミドルウェアの導入
  - ユーザ usermosp パスワード passmosp でログイン

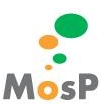

- ▶ アプリケーション→アクセサリ→端末を開く
- ▶ ルート権限になる

```
♦ su - root
```

- Java の導入
  - ▶ yum コマンドを用いて java1.8 をインストール
    - $\diamond$  yum install java-1.8.0-openjdk-devel
- Tomcat の導入
  - ▶ yum コマンドを用いて、Tomcat7 をインストール
    - $\diamond$  yum install tomcat tomcat-webapps tomcat-admin-webapps
- Apache の導入
  - ▶ yum コマンドを用いて、Apache をインストール
    - $\diamond$  yum install httpd
- ApacheとTomcatの連携
  - ▶ proxy\_ajp.conf ファイルを作成し、Apache と連携する。
    - $\ \ \, \textrm{vi/etc/httpd/conf.d/proxy_ajp.conf}$

【勤怠の場合】

- 最下部に以下を追記
  - ProxyPass /time4/srv/ ajp://localhost:8009/time4/srv/
  - ProxyPass /time4/pub/ ajp://localhost:8009/time4/pub/

#### 【人事の場合】

- 最下部に以下を追記
  - ProxyPass /human4/srv/ ajp://localhost:8009/human4/srv/
  - ProxyPass /human4/pub/ ajp://localhost:8009/human4/pub/
- 【カレッジタイムの場合】
- 最下部に以下を追記
  - ProxyPass /college4/srv/ ajp://localhost:8009/college4/srv/
  - ProxyPass /college4/pub/ ajp://localhost:8009/college4/pub/

#### 【給与計算の場合】

- 最下部に以下を追記
  - ProxyPass /payroll4/srv/ ajp://localhost:8009/payroll4/srv/
  - ProxyPass /payroll4/pub/ ajp://localhost:8009/payroll4/pub/
- ♦ Esc:wq で上書き保存
- ▶ Apache 及び Tomcat のサービス自動起動の設定をする。
  - $\diamond$  systemctl enable httpd
  - $\diamond$  systemctl enable tomcat
- PostgreSQLの導入

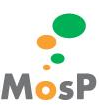

- ▶ yum コマンドを用いて、PostgreSQL9.2 をインストール
  - $\diamond \quad {\rm yum\ install\ postgresql-server}$
- ▶ データベースの初期化をする。
  - $\diamond$  postgresql-setup initdb
- ▷ pg\_hba.conf ファイルに追記し、認証方法を指定する。

  - - 以下の様に ident を md5 へ書き換える。
      - host all all 127.0.0.1/32 md5
  - ♦ Esc:wq で上書き保存
- ▶ PostgreSQLのサービス自動起動の設定をする。
  - $\diamond$  systemctl enable postgresql
- PostgreSQLのサービスを起動する。
  - $\diamond$  systemctl start postgresql
- ➢ Postgresのパスワード設定
  - ♦ su postgres
  - ♦ psql
  - ♦ ¥password

  - ◆ もう一度入力してください:postgres
  - ∻ ¥q
  - ♦ exit
- yum コマンドを用いて、システムのアップデートをする。
  - $\diamond$  yum update
- アプリケーションの導入
  - ▶ ルート権限へ変更
    - ♦ su root
  - ダウンロードした war ファイルの権限とユーザーグループを変更する。

【勤怠の場合】

- ♦ chown usermosp:tomcat /"time4.war ファイルまでのパス"/time4.war.
- ♦ chmod 775 /"time4.war ファイルまでのパス"/time4.war
- 【人事の場合】
  - ♦ chown usermosp:tomcat /" human4.war ファイルまでのパス"/ human4.war.
  - ♦ chmod 775 /" human4.war ファイルまでのパス"/ human4.war

【カレッジタイムの場合】

- ♦ chown usermosp:tomcat /" college4.war ファイルまでのパス"/ college4.war.
- ◇ chmod 775 /" college4.war ファイルまでのパス"/ college4.war

MosP インストール参考手順

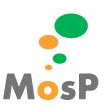

#### 【給与計算の場合】

- ♦ chown usermosp:tomcat /" payroll4.war ファイルまでのパス"/ payroll4.war
- ♦ chmod 775 /" payroll4.war ファイルまでのパス"/ payroll4.war
- ▶ ダウンロードした war ファイルを tomcat の webapps に配置する

#### 【勤怠の場合】

 $\diamond$  mv /"time4.war ファイルまでのパス"/time4.war /usr/share/tomcat/webapps/.

#### 【人事の場合】

◆ mv / "human4.war ファイルまでのパス" / human4.war / usr/share/tomcat/webapps/.

#### 【カレッジタイムの場合】

♦ mv /"college4.war ファイルまでのパス"/college4.war /usr/share/tomcat/webapps/.

#### 【給与計算の場合】

♦ mv / "payroll4.war ファイルまでのパス" / payroll4.war /usr/share/tomcat/webapps/.

#### ➢ ApacheとTomcatの再起動

- $\diamond$  systemctl restart httpd
- $\diamond$  systemctl restart tomcat

#### ● MosP データベースの導入

▶ ブラウザを開き以下 URL へつなぐ

#### 【勤怠の場合】

http://localhost/time4/pub/common/html/setup.html

#### 【人事の場合】

http://localhost/human4/pub/common/html/setup.html

#### 【カレッジタイムの場合】

#### 【給与計算の場合】

http://localhost/payroll4/pub/common/html/setup.html

#### PostgresSQLに繋ぐ

- ♦ サーバ:localhost
- ◇ ポート番号:5432
- ♦ postgres パスワード:postgres
- ▶ mospv4DB、ロールを作成する
  - ♦ MosP で使用する DB 名:mospv4
  - ◇ DB ユーザ名 : usermosp
  - ♦ DB パスワード:passmosp
- 新規ユーザを登録する(下記は例)

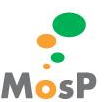

- ◆ 氏名 人事 一郎 (ジンジイチロウ) MosP ユーザ名 100001
   \* 新規社員登録についてはオペレーションマニュアル参照
- ▶ MosP へ GO ボタンを押下し、MosP ヘログインをする
- 以降は各オペレーションマニュアル参照
  - > MosPURL
    - 【勤怠の場合】
    - $\ \ \, \underline{ http://localhost/time4/pub/}$
    - 【人事の場合】
    - ♦ <u>http://localhost/human4/pub/</u>
    - 【カレッジタイムの場合】
    - ♦ <u>http://localhost/college4/pub/</u>
    - 【給与計算の場合】
    - ♦ <u>http://localhost/payroll4/pub/</u>
- ファイアーウォールの設定
  - ▶ システム → 管理 → ファイアーウォールを選択
  - ➢ root のパスワードを入力
  - サービスの「HTTP」にチェックを入れる。
  - クライアント PC からアクセスする。
    - 【勤怠の場合】
    - $http://[<math> \psi i IP$ ]/time4/pub/
    - 【人事の場合】
    - http://[ -*i* IP]/human4/pub/
    - 【カレッジタイムの場合】
    - http://[
      u-n-IP]/college4/pub/

#### 【給与計算の場合】

- ♦ http://[サーバーIP]/payroll4/pub/
- > ログイン画面が表示されれば成功。

# 3. 以前の MosP のデータを引き継ぎたい場合

作成した DB 名・ユーザ名がデフォルト通り、DB 名:mospv4、DB ユーザ名:usermosp ですと、 新バージョンでの DB 変更がない限り そのまま war ファイルだけを入れ替えてご利用頂けます。 DB 名:mospv4、DB ユーザ名:usermosp とは別名で作成した場合は、DB 設定ファイルを作成する必要があります。 DB 設定ファイルを作成するにはアップデート機能をご利用下さい。

- アップデート機能
  - ブラウザを開き以下 URL へつなぐ
     【勤怠の場合】

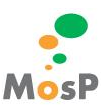

http://localhost/time4/pub/common/html/update.html

#### 【人事の場合】

- http://localhost/college4/pub/common/html/update.html

#### 【給与計算の場合】

- http://localhost/payroll4/pub/common/html/update.html
- > 入力事項を入力する
  - サーバ: localhost
  - ◇ ポート番号:5432
  - ♦ MosP で使用する DB 名:(使用したい DB 名)
  - ◇ DB ユーザ名:(使用したい DB ユーザ名)
  - ◇ DB パスワード:(使用したい DB パスワード)

#### ▶ 作成ボタンを押下する

◆ 作成が完了すると、MosP ログイン画面へ遷移する